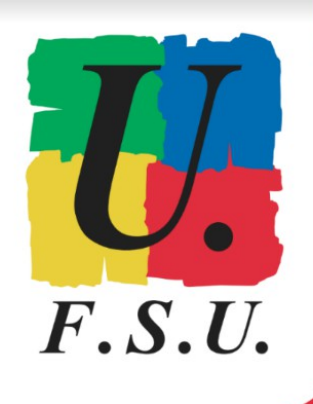

ÉLECTIONS PROFESSIONNELLES À L'AEFE

ENGAGÉ·ES **POU.R** TOUS LES PERSONNELS ET L'OPÉRATEUR PUBLIC AEFE !

# Élections professionnelles à l'AEFE

Vérifiez votre inscription sur les listes électorales avant le 14 novembre !

## TUTORIEL FSU hors de France (SNUipp, SNES, SNEP)

Vous êtes électeur / électrice aux élections professionnelles de l'AEFE si vous êtes :

- détaché.e auprès de l'AEFE (résident.e ou expatrié.e) ;
- personnel de droit local d'un établissement en gestion directe (EGD).

#### A/ <u>Accès à votre espace personnel électeur/électrice</u>

Vous avez dû recevoir un mail **le 31/10/22** sur votre messagerie @aefe.fr émanant de "AEFE via VOXALY". Ce mail vous donne les modalités d'accès à votre espace personnel électeur/électrice.

Pour accéder à votre espace personnel, cliquez sur le lien ci-dessous :

- 1. <u>Suivez ce lien sécurisé pour accéder au site électeur</u>
- 2. Renseignez votre identifiant et votre mot de passe de compte numérique AEFE

Il s'agit de votre identifiant et de votre mot de passe pour accéder à ORION.

- **Identifiant** : sauf cas particuliers, 1ère lettre du prénom suivie du nom (exemple : identifiant mduras pour Marguerite Duras).
- Mot de passe : celui que vous avez défini en activant votre compte ORION. Si vous l'avez oublié, cliquez sur "Forgot Password", vous recevrez alors un mail sur votre messagerie @aefe.fr pour réinitialiser votre mot de passe.

Automatiquement, vous recevez un mail sur votre messagerie @aefe.fr pour les agents du réseau ou @diplomatie.gouv.fr pour les agents de centrale. Dans ce mail, vous trouverez un mot de passe à usage unique (6 chiffres).

3. Renseignez ce mot de passe en bas de la page "Autentification par courriel" pour accéder à votre espace électeur.

4. Vous accédez alors à votre espace électeur personnel (voir image ci-dessous).

| Elections professionnelles 2022                                                                                                    | Dernière connexion le : 05/11/2022 12h31 (h                                                                                                    |
|----------------------------------------------------------------------------------------------------|----------------------------------------------------------------------------------------------------|
| Bienvenue dans votre espace                                                                                                    | personnel                                                                                                    |
| <ul> <li>Mon compte</li> <li>&gt; Mes informations personnelles</li> </ul>                                                                                     | <ul> <li>Mes scrutins</li> <li>Consulter les listes électorales</li> <li>Consulter les scrutins et les candidatures</li> <li>Formuler une réclamation</li> </ul>                                                                 |
| <ul> <li>Mes informations pratiques</li> <li>Guide du vote</li> <li>Aide en ligne – Foire aux Questions</li> <li>Formulaire de demande d'assistance</li> </ul> | Je vote          Ouverture du vote dans         25       17         Jour(s)       Heure(s)         Minute(s)         Ouvert du jeudi 01 décembre 2022 à         10h00 au jeudi 08 décembre 2022 à         15h30 (Heure de Paris) |

#### B/ Vérification des listes électorales

E

Vous devez ensuite vérifier que vous êtes bien présent-e sur les listes électorales qui vous correspondent.

Cette vérification et les éventuelles réclamations doivent être effectuées **avant lundi 14 novembre (17h00, heure de Paris)**.

Cliquez sur "Consulter les listes électorales".

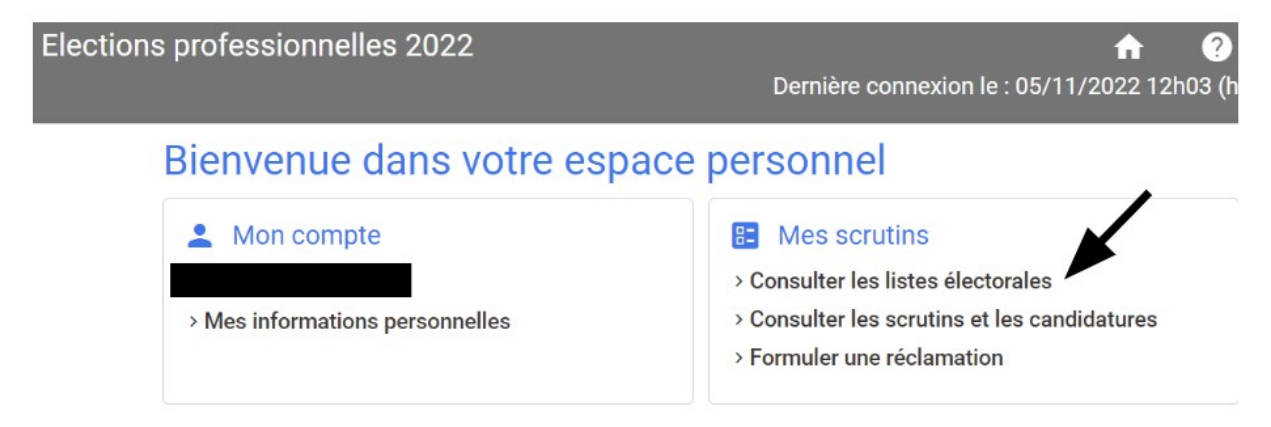

Puis cliquez sur la flèche à droite en marge de "Vos scrutins".

| tions professionnelle      | s 2022                              |                                 | <b>n</b> ?     | ባ             |
|----------------------------|-------------------------------------|---------------------------------|----------------|---------------|
|                            |                                     | Dernière connexion le : 05/11/2 | 022 12h03 (heu | ire de Paris) |
|                            |                                     |                                 |                |               |
| Liste électora             | ale                                 |                                 |                |               |
|                            |                                     |                                 |                |               |
| Choisissez le scrutin pour | lequel vous voulez consulter la lis | ste électorale.                 |                |               |
| Vos scrutins               |                                     |                                 |                |               |
|                            |                                     |                                 |                | •             |
| *                          |                                     |                                 |                |               |
| Nom usuel                  | Prénom                              | Affectation                     |                |               |
| Decharabar                 | Deebereber                          | Decharober                      | 0              |               |

Les scrutins auxquels vous êtes électeur / électrice apparaissent. En fonction de votre catégorie, 2 ou 3 scrutins doivent être mentionnés.

|                                                                                   | Comité social<br>d'administration<br>(CSA) | Commission<br>consultative<br>paritaire centrale<br>(CCPC)                                                                                                    | Commission<br>consultative<br>paritaire locale<br>(CCPL) |
|-----------------------------------------------------------------------------------|--------------------------------------------|----------------------------------------------------------------------------------------------------|----------------------------------------------------------|
| Personnels détachés<br>- résident.es<br>- expatrié.es                             | OUI                                        | OUI<br>CCPC 1 : personnels<br>du 1er degré<br>CCPC 2 : personnels<br>du 2nd degré<br>CCPC 3 : personnels<br>de direction et<br>d'inspection<br>CCPC 4 : personnels<br>ingénieurs,<br>administratifs,<br>techniques, ouvriers,<br>sociaux, de service et<br>de santé | OUI                                                      |
| Personnels de droit<br>local des<br>établissements en<br>gestion directe<br>(EGD) | OUI                                        | NON                                                                                                    | OUI                                                      |

**Si un scrutin auquel vous devriez être électeur / électrice n'apparaît pas, vous devez faire une réclamation avant lundi 14 novembre (17h00, heure de Paris).** Suivre les instructions dans le point ci-dessous : "C/ Comment formuler une réclamation".

## Liste électorale

Vac constine

Choisissez le scrutin pour lequel vous voulez consulter la liste électorale.

| VOS SCIULIIIS                                                               |                                                                           |            |   |
|-----------------------------------------------------------------------------|---------------------------------------------------------------------------|------------|---|
| Comité social d'adminis<br>Commission consultativ<br>Commission consultativ | tration<br>/e paritaire centrale n°2<br>/e paritaire locale - Espagne n°2 |            |   |
| Rechercher                                                                  | Rechercher                                                                | Rechercher | Q |

Après avoir cliqué sur la flèche en marge de "Vos scrutins", sélectionnez un par un les scrutins qui apparaissent, pour vérifier vos données. Tapez votre nom dans la première ligne du tableau puis sur la loupe pour rechercher. Vous devez voir votre nom, prénom et affectation apparaître.

| tions professionnel      | s professionnelles 2022 frofessionnelles 2022 Dernière connexion le : 05/11/2022 12h03 |                 |   |
|--------------------------|----------------------------------------------------------------------------------------|-----------------|---|
| Liste élector            | rale                                                                                   |                 |   |
| Choisissez le scrutin po | ur lequel vous voulez consulter la lis                                                 | ste électorale. |   |
| Comité social d'adminis  | tration                                                                                |                 |   |
| *                        | /                                                                                      |                 |   |
| Nom usuel                | Prénom                                                                                 | Affectation     |   |
| Rechercher               | Rechercher                                                                             | Rechercher      | ( |
|                          |                                                                                        |                 |   |

Si vous constatez des erreurs, vous devez faire une réclamation avant lundi 14 novembre (17h00, heure de Paris).

#### C/ COMMENT FORMULER UNE RÉCLAMATION

Revenez sur la page d'accueil de votre espace électeur / électrice personnel, et cliquez sur "Formuler une réclamation".

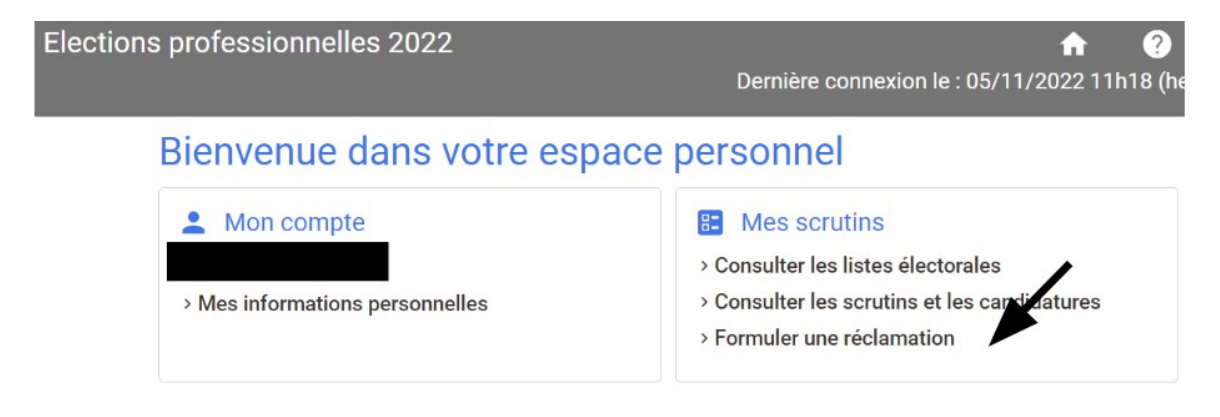

## Demande de modification ou de contestation

Vous pouvez signaler une erreur et demander la modification de certaines informations en complétant le formulaire ci-dessous :

Les demandes sont envoyées à votre service RH et seront prises en compte dans les meilleurs délais

| Type de contestation                                                                                                    |        |         |
|----------------------------------------------------------------------------------------------------|--------|---------|
| Type de demande *                                                                                                    |        |         |
| Type de demande *<br>Modification de mon profil électeur<br>Modification d'inscription à un ou plusieurs scrutins<br>Modification pour une tierce personne |        |         |
|                                                                                                    | RETOUR | VALIDER |

Plusieurs options sont possibles :

- Modification de mon profil électeur/électrice : erreur de nom ou prénom.
- Modification d'inscription à un ou plusieurs scrutins : si les scrutins mentionnés ne correspondent pas à votre catégorie. Vous pouvez demander à ajouter ou supprimer le ou les scrutins.
- Modification pour une tierce personne : si vous constatez des erreurs pour d'autres électeurs/électrices.
- Vous pouvez demander à modifier :
  - sa civilité, nom, prénom ;
  - o ajouter un ou plusieurs scrutins, supprimer un ou plusieurs scrutins.
- Recopier le code chiffré (CAPCHA) qui se trouve à l'écran.
- Valider la demande

Après avoir formulé une réclamation sur votre espace personnel, merci d'en informer systématiquement le secteur hors de France de votre syndicat FSU :

- SNUipp-FSU : <u>hdf@snuipp.fr</u>
- SNES-FSU : hdf@snes.edu
- SNEP-FSU : hdf@snepfsu.net

Nous veillerons à ce que vos demandes de modification soient bien prises en compte par l'AEFE.

**De même, en cas de doute avant de faire une réclamation**, notamment en ce qui concerne les scrutins auxquelles vous êtes électeur / électrice, contactez-nous au plus vite.

Rappel : les demandes de modification ou de contestation doivent être formulées sur votre espace personnel avant lundi 14 novembre (17h00, heure de Paris).

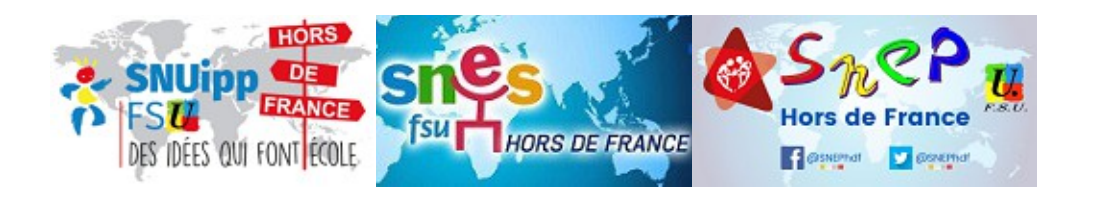

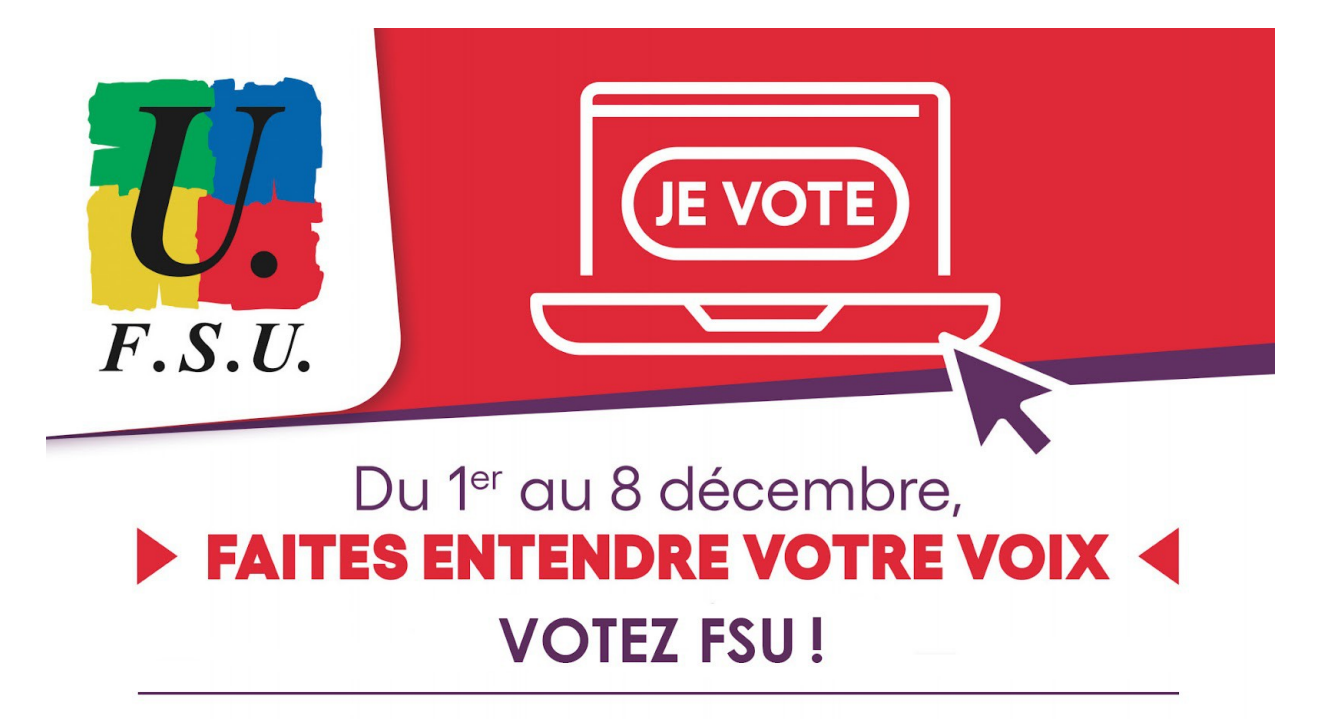